# 昆明市官渡区民政局

# 官渡区社会工作服务项目管理平台

# 使用手册

(申报项目版)

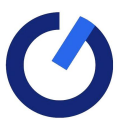

云南修一科技有限公司 2022年04月20日

# 文档属性管理信息

| 文档编号: | SYSC   | 当前版本: | V1          |
|-------|--------|-------|-------------|
|       |        | 保密级别: | 秘密(S)-内部    |
| 编制人:  | 项目管理中心 | 编制日期: | 2022年04月20日 |
| 审核人:  | 王娟     | 审核日期: | 2022年04月20日 |
| 审定人:  | 谢福元    | 审定日期: | 2022年04月20日 |
| 会签人:  | 乔凡     | 会签日期: | 2022年04月20日 |
| 批准人:  | 乔凡     | 批准日期: | 2022年04月20日 |
| 发布人:  | 项目管理中心 | 发布日期: | 2022年04月20日 |
| 备 注:  |        |       |             |

目 录

| _, | 引言 | ·                                | 4   |
|----|----|----------------------------------|-----|
|    | 1、 | 扁写目的                             | 4   |
|    | 2, | 卖者对象                             | 4   |
| _, | 系统 | 使用说明                             | 4   |
|    | 1, | 主册                               | 4   |
|    | 2、 | 登录                               | 5   |
|    | 3、 | 个人中心                             | 6   |
|    |    | 3.1 忘记密码                         | . 6 |
|    |    | 3.2 修改密码                         | . 6 |
|    |    | 3.3 查看我的申报的项目                    | . 6 |
|    |    | 3.4 查看我的留言                       | . 7 |
|    |    | 3.5 查看我的消息(如项目立项通知、审批通知都会在此通知显示) | . 7 |
|    | 4、 | 下载项目资料(如项目申报书模板、变更书模板等)          | 7   |
|    | 5、 | 项目申报                             | 8   |
|    | 6, | 项目实施                             | 10  |
|    | 7、 | 项目变更                             | 12  |
|    | 8, | 项目结项                             | 13  |
|    | 9、 | 项目终止                             | 15  |

一、引言

#### 1、编写目的

编制本使用手册,便于指导目标用户对本系统的正常使用。

#### 2、读者对象

客户方: 对应系统使用人员。

修一科技公司:项目管理中心及培训相关工作人员。

#### 二、系统使用说明

1、注册

打开浏览器(建议使用 360 或谷歌浏览器)→输入网址: http://gpr.gd12371.cn/

点击【马上注册】

填写真实的资料后→点击【注册】图标。 注册成功后,待官渡区民政局审核资料通过以后,方可登录。 注意:为了保证能顺利注册成功,请填写真实的资料进行注册。

#### 欢迎注册昆明市官渡民生资源 服务平台

| □ 请输入您的手机号                           |
|--------------------------------------|
| 8 请输入您的姓名                            |
| <b>国</b> 请输入您的身份证号                   |
| 注: 出生日期和性别系统将通过身份证号自动识别              |
| □□□□□□□□□□□□□□□□□□□□□□□□□□□□□□□□□□□□ |
| ■ 请输入您所在机构社会信用代码                     |
| 器 ●社会组织 ○ 企业                         |
| 注:此处为您所在机构的主体                        |
| ☐ 请输入密码                              |
| ☐ 请确认输入密码                            |
| ♥ 请输入验证码                             |
|                                      |
| 注册                                   |
| 已有账号?马上登录                            |

# 2、登录

打开浏览器(建议使用 360 或谷歌浏览器)→输入网址: <u>http://gpr.gd12371.cn/</u>

输入账号和密码→点击【登录】

# 3、个人中心

#### 3.1 忘记密码

滑动网站页面至最下方,即可电话联系民政局相关工作人员重置密码。

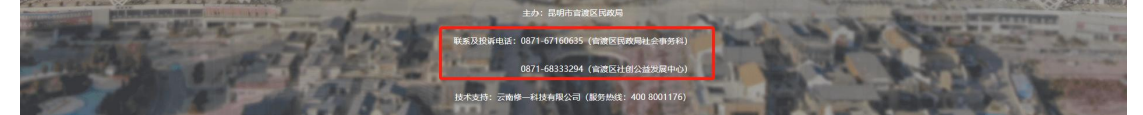

3.2 修改密码

点击【个人中心】图标。

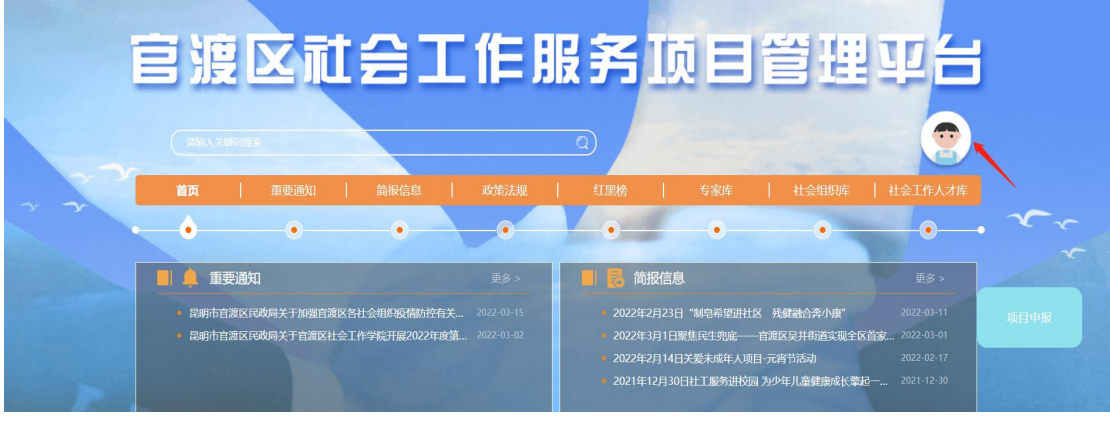

# 点击【修改密码】即可。

| 当前位置:首页>个人中心                  |                                                                                                    |      |      |
|-------------------------------|----------------------------------------------------------------------------------------------------|------|------|
|                               |                                                                                                    |      | 我的项目 |
|                               | MARY CONTRACT                                                                                                    |      | 我的留言 |
| 15393901956                   | A DECEMBER OF THE OWNER OF THE OWNER OWNER OF THE OWNER OF THE OWNER OWNER OWNER OWNER OWNER OWNER OWNER OWNER OWNER OWNER OWNER OWNER OWNER OWNER OWNER OWNER OWNER OWNER OWNER OWNER OWNER OWNER OWNER OWNER OWNER OWNER OWNER OWNER OWNER OWNER OWNER OWNER OWNER OWNER OWNER OWNER OWNER OWNER OWNER OWNER OWNER OWNER | Ģ    | 我的消息 |
| 中华人的代制国产的国际组制改革。<br>术开发服务有限公司 |                                                                                                    | ক্তি | 编辑资料 |
|                               |                                                                                                    | Î    | 修政密码 |

#### 3.3 查看我的申报的项目 点击【我的项目】即可。

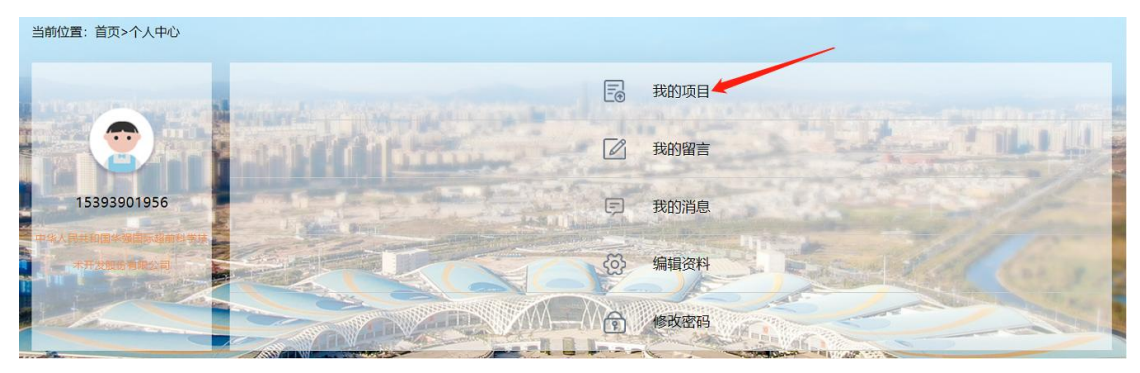

#### 3.4 查看我的留言

点击【我的留言】即可。

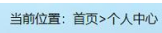

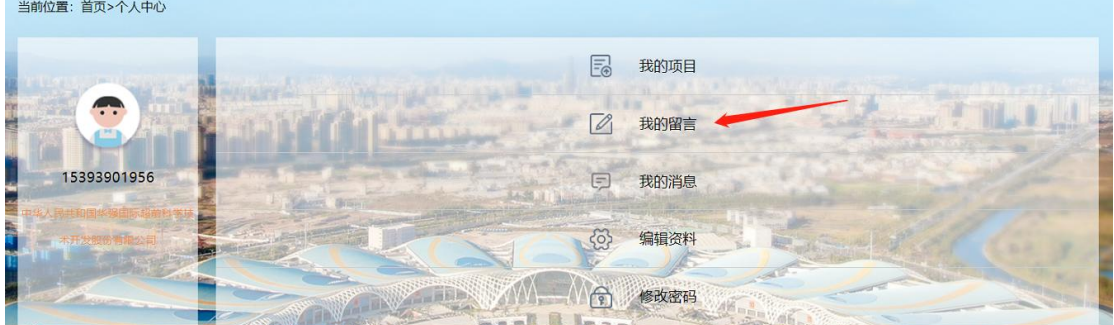

3.5 查看我的消息(如项目立项通知、审批通知都会在此通知显示) 点击【我的消息】即可。

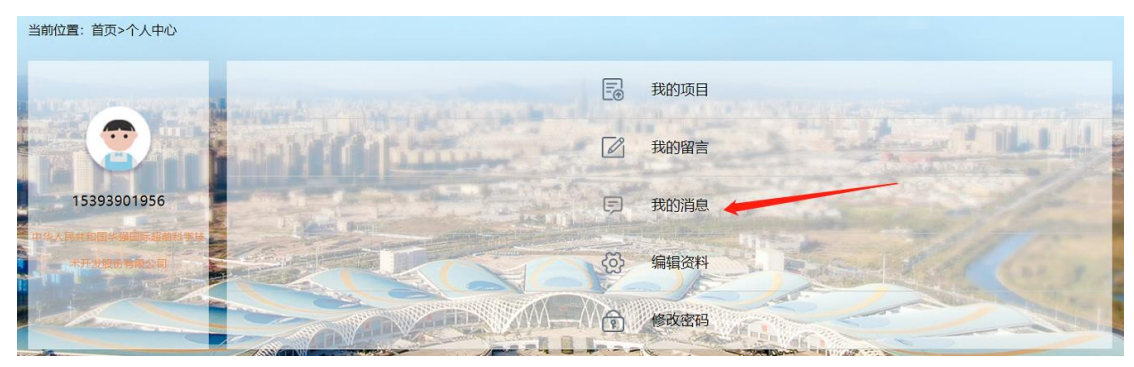

# 4、下载项目资料(如项目申报书模板、变更书模板等)

点击【项目资料下载】图标。

| 官渡区社会工作用                                                                                                    | 民务项目管理平台                                                                                                    |
|----------------------------------------------------------------------------------------------------|----------------------------------------------------------------------------------------------------|
| 時最入关環開設会<br>首页   重要通知   商服信息   政策法规                                                                                                    | 丘服機                                                                                                    |
|                                                                                                    |                                                                                                    |
| <ul> <li>昆明市官渡区民政局关于省渡区社会组织疫情防控有关 2022-03-15</li> <li>昆明市官渡区民政局关于省渡区社会工作学际开展2022年度第 2022-03-02</li> </ul>                                                                                                    | <ul> <li>2022年2月23日 "制电希里进社区 残健融合奈小康"</li> <li>2022-03-11</li> <li>2022年3月1日聚焦民生兜底—— 會渡区吴井街道实现全区首家 2022-03-01</li> <li>2022年2月14日关策未成年人项目・元育节活动</li> <li>2022年2月14日关策未成年人项目・元育节活动</li> <li>2021年12月30日社工服务进校园 为少年儿童健康成长等起一 2021-12-30</li> </ul> |
|                                                                                                    |                                                                                                    |
| <ul> <li>□ 项目公告</li> <li>□ 项目动态</li> <li>□ 页目动态</li> <li>□ 取府</li> <li>○ 取目动态</li> <li>○ 取目动态</li> <li>○ 取用</li> <li>○ 取用</li> <li< th=""><th><b>拉 专家库</b> □ 项目资料下载 □ 操作手册 平台操作手册 T载</th></li<></ul> | <b>拉 专家库</b> □ 项目资料下载 □ 操作手册 平台操作手册 T载                                                                                                    |

点击【些】图标→下载相应的模板→填写模板→填写完成后再进行项目申报。

| 3 波                                                                                                    | Xīl                                                       |                           | 作別 | B 务 I | 页目 | 管理 | 平台                        |
|----------------------------------------------------------------------------------------------------|-----------------------------------------------------------|---------------------------|----|-------|----|----|---------------------------|
| 请输入关键词                                                                                                    | 渡索                                                        |                           |    |       |    |    |                           |
|                                                                                                    |                                                           |                           |    | 红黑榜   |    |    |                           |
| •                                                                                                    | •                                                         | •                         | •  | •     | •  | •  | •                         |
| 土 项目资料槽                                                                                                    | 莫板                                                        | 范本下载                      |    |       |    |    |                           |
| 项目资料核     项目资料核     项目终止申请表                                                                                                    | 莫板                                                        | 范本下载                      |    |       |    |    | *                         |
| ・ 项目资料構<br>・ 项目终止申请表<br>・ 项目変更申请表                                                                                                    | 莫板                                                        | 范本下载                      |    |       |    |    | بد آبد<br>بد آبد          |
| <ul> <li>・ 项目资料相</li> <li>・ 项目终止申请表</li> <li>・ 项目支更申请表</li> <li>・ 项目申报书 (社区社会)</li> <li>・ 项目申报书 (社区社会)</li> </ul>                                     | 莫板<br>社会组织表格版) (备素<br>3月20末格版)                            | 范本下戰<br>或美组织)             |    |       |    |    | ود ود ود<br>الد الد       |
| <ul> <li>项目资料相</li> <li>项目终止申请表</li> <li>项目支更申请表</li> <li>项目申报书(社区科)</li> <li>项目申报书(社区科)</li> <li>项目申报书(社区科)</li> <li>零目申报书(社区科)</li> </ul>           | 築板<br>社会组织表格版)(备案<br>组织表格版)<br>欄板                         | 范本下戰<br>該美组织)             |    |       |    |    | به به به<br>۱۹            |
| ▲ 项目资料机 • 项目终止申请表 • 项目变更申请表 • 项目电报书 (社区社) • 项目电报书 (社会社) • 项目电报书 (社会社) • 索求调研分析报告机 • 昆明市乡镇 (街道)                                                        | 莫板<br>社会组织表馆版)(儀案<br>组织表馆版)<br>欄版<br>)社会工作服务站-督导动         | 范本下戦<br>東美组织)<br>服务手册(武行) |    |       |    |    | له له له له له ل          |
| ● 项目资料料 <ul> <li>项目绘止申请表</li> <li>项目变更申请表</li> <li>项目申报书(社会社)</li> <li>项目申报书(社会社)</li> <li>需求调研分析报告#</li> <li>民明市乡镇(街道)</li> <li>畜渡区社区社会组织</li> </ul> | 學板<br>社会组织表格版)(备素<br>组织表格版)<br>模版<br>)社会工作服务站-督导部<br>织备案表 | 范本下戦<br>転美組织)<br>服务手册(武行) |    |       |    |    | بې د بې<br>د بې د بې<br>د |

# 5、项目申报

点击悬浮框【项目申报】图标。

|       |                                 | 作月   | B务顶目                                                                   | 日管理                                                              | ₩<br>(1)<br>(2)                                             |          |
|-------|---------------------------------|------|------------------------------------------------------------------------|------------------------------------------------------------------|-------------------------------------------------------------|----------|
| ~ ~   | <b>首页  </b> 重要通知   简报信息         | 政策法规 | 红黑榜   专家)                                                              | 车   社会组织库                                                        |                                                             |          |
|       | • • •                           | •    | •••••                                                                  | •                                                                | •                                                           | x x<br>x |
| 1 and | ■ 🌲 重要通知                        | 更多 > | ■ 🔂 简报信息                                                               |                                                                  | 更多 >                                                        |          |
| 5     | 后则由自渡区民政局关于加强自渡区社会工作学院研展2022年度第 |      | 2022年2月23日 "總皇爺<br>2022年3月1日罷住民生労<br>2022年3月14日关委末成<br>2021年12月30日社工憲分 | 第世社区 発健融合売小度<br>施 ──首度区見井街道実現全日<br>年人項目・元宵节活动<br>5世校园 为少年儿童健康成长警 | 2022-03-11<br>X首都 2022-03-01<br>2022-02-17<br>招一 2021-12-30 |          |

按要求填写,并上传相应的信息。

| 坝日尖别:      | "多元共建·我为群众办实事"官渡区2021年度公益创投大赛活动 ~ |  |  |  |
|------------|-----------------------------------|--|--|--|
| 项目名称:      | 请输入项目名称                           |  |  |  |
|            | 申报单位                              |  |  |  |
| *申报单位名称:   | 中华人民共和国华强国际超前科学技术开发股份有限公司         |  |  |  |
| *统一社会信用代码: | 26453551234212                    |  |  |  |
| *申报主体:     | ○ 社会组织 ◎ 企业                       |  |  |  |
| *营业执照:     |                                   |  |  |  |
|            |                                   |  |  |  |
|            |                                   |  |  |  |
|            |                                   |  |  |  |
|            |                                   |  |  |  |

项目申报

#### 填写完成后→点击【提交】图标即可。

注意:项目立项前,可多次修改申报资料,修改后点击【保存修改】图标即可。 项目立项后,需要修改申报资料,则需提交变更申请,详情见项目变更。

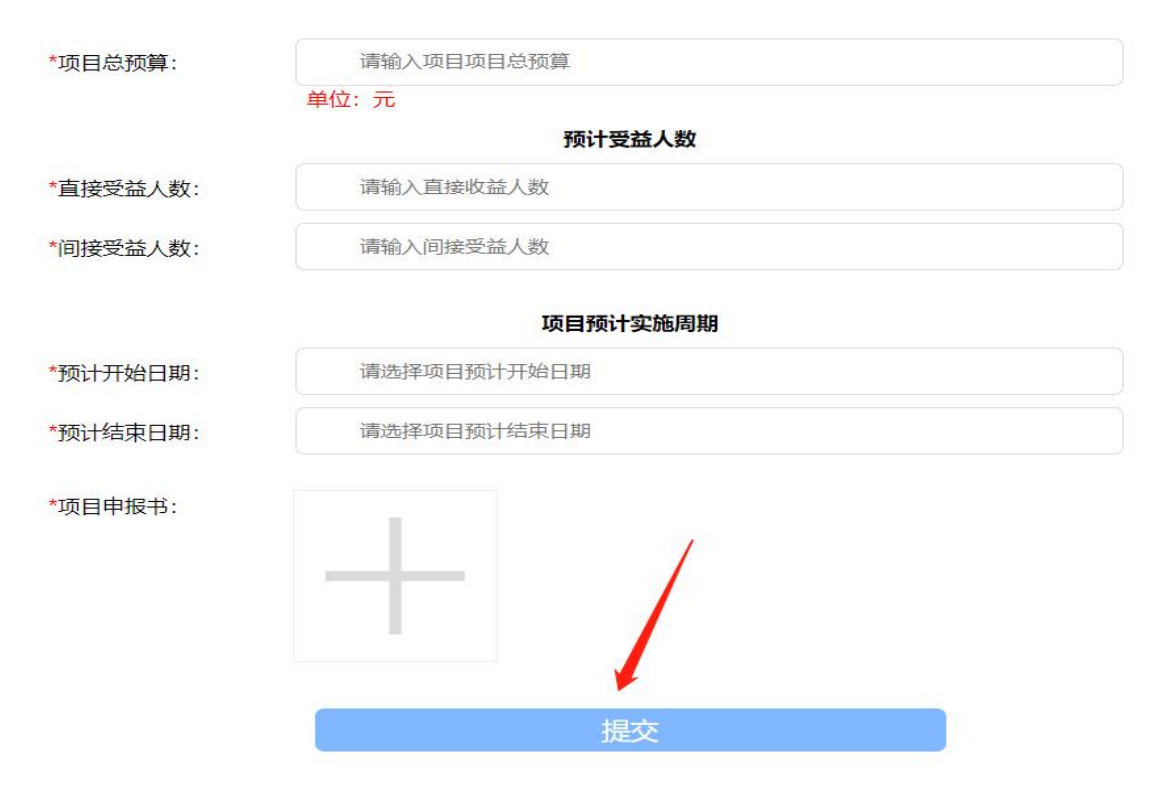

提交成功后→点击【个人中心】图标

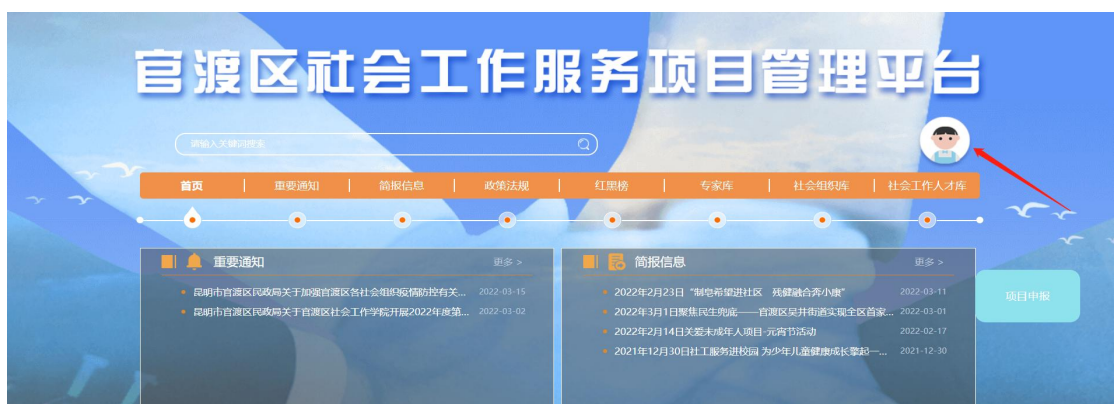

点击【我的项目】→即可查看到已申报的项目。

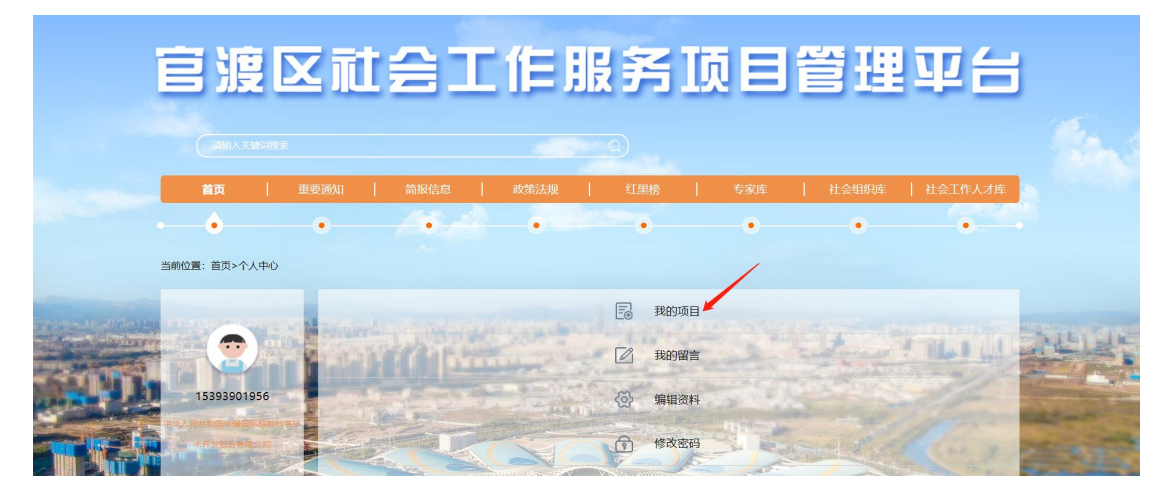

## 6、项目实施

当项目立项后,在实施过程中,需按要求上传相应的项目资料。 点击【个人中心】图标。

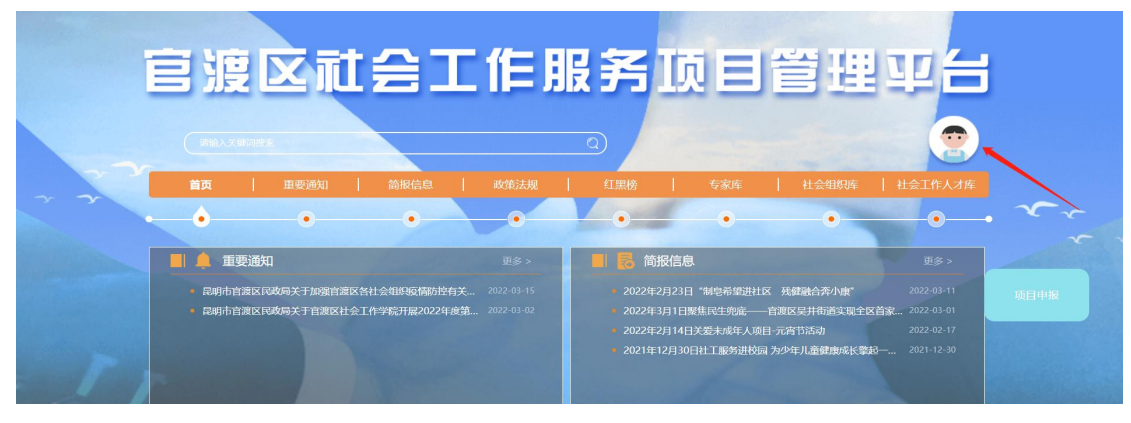

→点击【我的项目】。

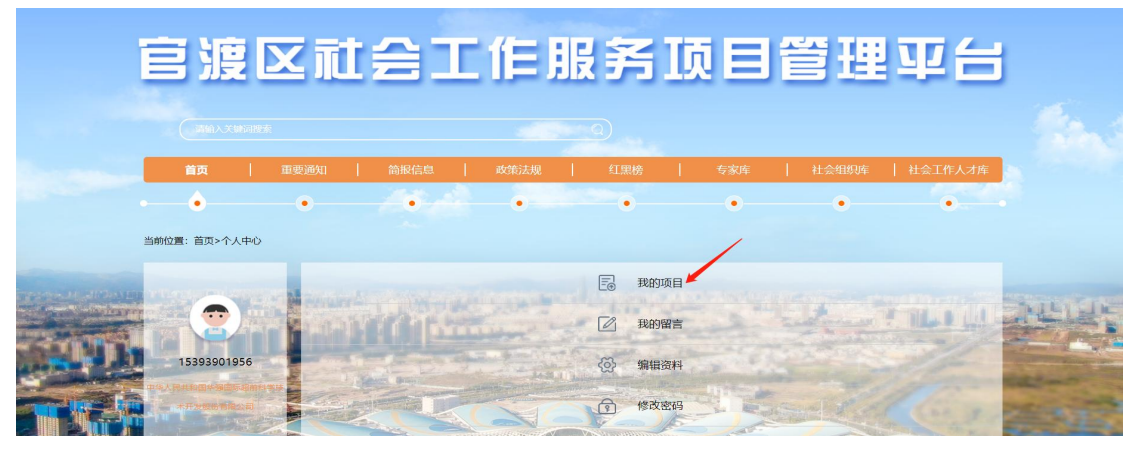

点击打开对应的【项目】→滑动至页面最下方→点击【上传项目资料】图标。

|          | 项目预计实施周期                     |  |
|----------|------------------------------|--|
| *预计开始日期: | 2022-04-12                   |  |
| *预计结束日期: | 2022-04-29                   |  |
| *项目申报书:  | レンジョン<br>中国古诗词 doc<br>上传项目资料 |  |
|          |                              |  |
|          | 项目变更项目结项项目终止                 |  |

根据要求上传资料→点击【提交】图标即可。

|                    | 项目资料上传             | × |
|--------------------|--------------------|---|
| 项目名称:              | 1233               |   |
| 项目合同/协议:           | +                  |   |
| 項目相 <del>聞</del> : | E: Elizz)#Britzink |   |
|                    | 项目实施情况             |   |
| 标题:                | 请输入项目实施情况标题        |   |
| 时间:                | 请选择项目实施情况时间        |   |
| <u>实施</u> 情况描述:    |                    |   |
|                    | 胶                  |   |

## 7、项目变更

当项目立项后,需要修改项目申报资料,需按要求提交变更申请。 点击【个人中心】图标。

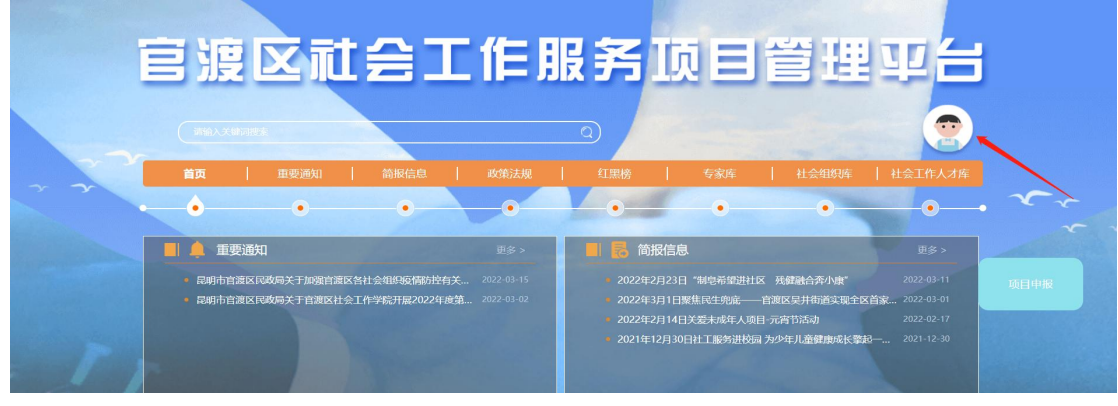

→点击【我的项目】。

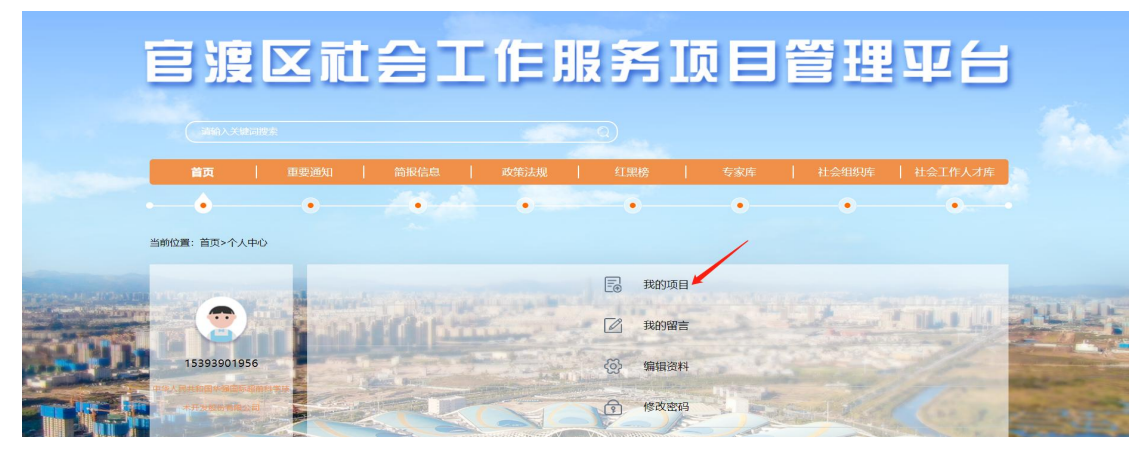

点击打开对应的【项目】→滑动至页面最下方→点击【项目变更】图标。

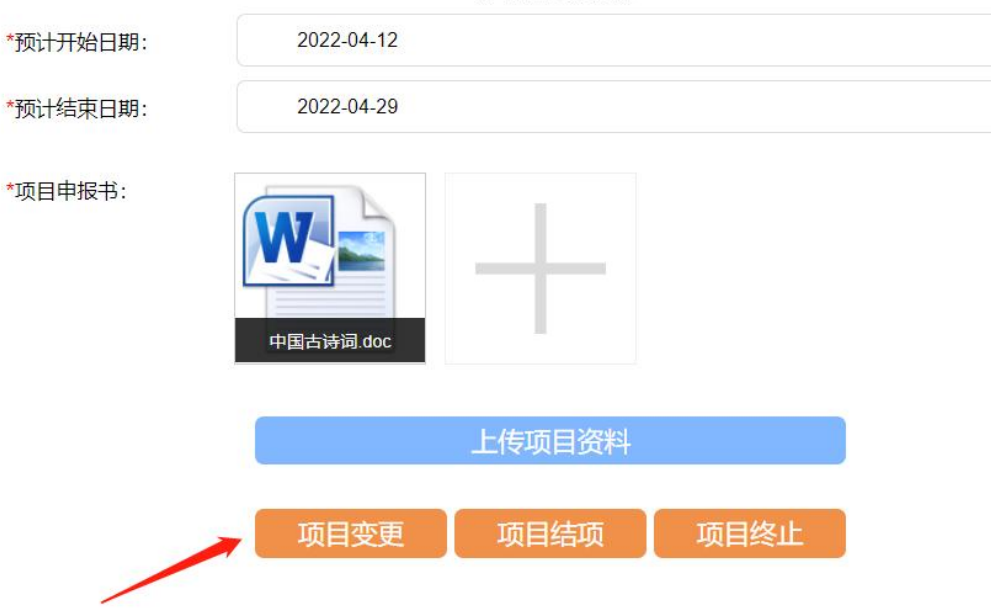

项目预计实施周期

| 8).<br> | 项目变更     | × |
|---------|----------|---|
| 项目名称:   | 1233     |   |
| 变更申请方:  | 12344    |   |
|         | 变更内容     |   |
| 原项目内容:  | 请输入原项目内容 |   |
| l.      |          |   |
| 变更后内容:  | 请输入变更后内容 |   |
|         |          |   |
| 变更原因:   | 请输入变更原因  |   |
|         |          |   |
| 项目变更表:  |          |   |
|         |          |   |
|         | 提交       |   |
| 82      |          |   |

根据要求上传资料→点击【提交】图标即可。

# 8、项目结项

点击【个人中心】图标。

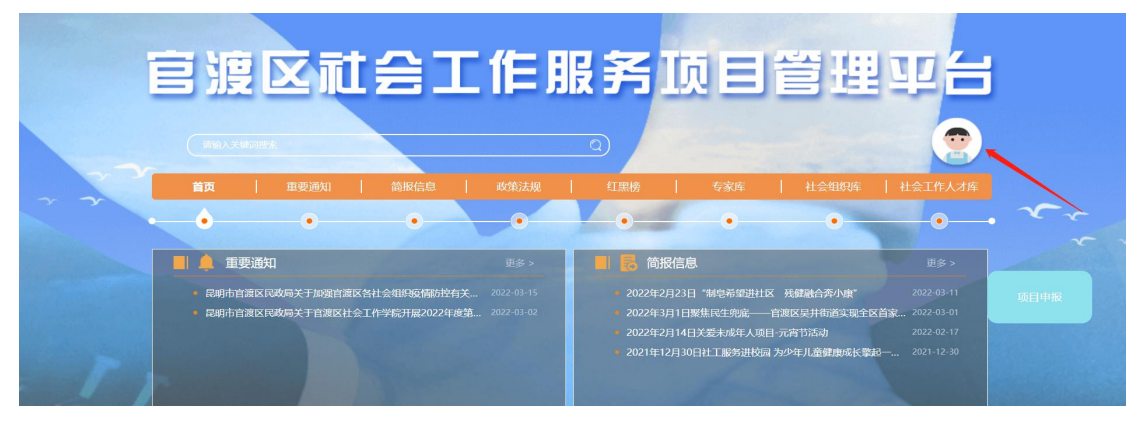

→点击【我的项目】。

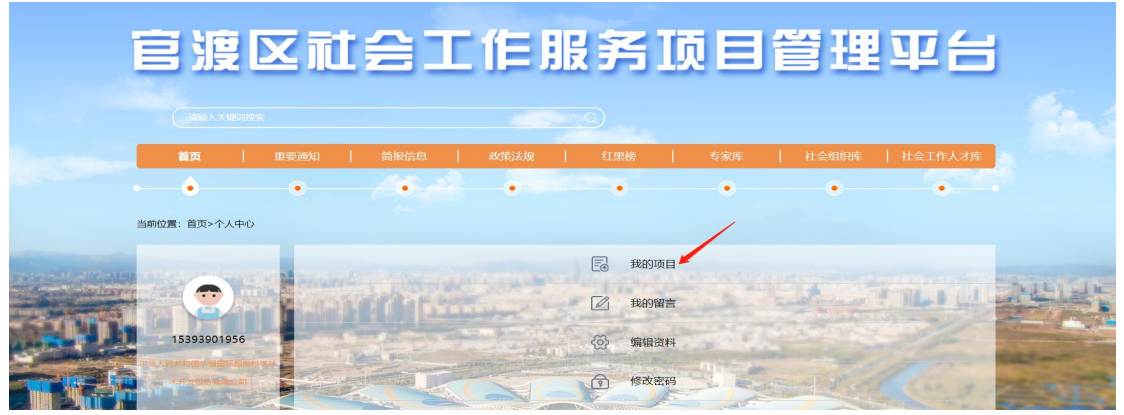

点击打开对应的【项目】→滑动至页面最下方→点击【项目结项】图标。

|          | 项目预计实施周期     |  |
|----------|--------------|--|
| *预计开始日期: | 2022-04-12   |  |
| *预计结束日期: | 2022-04-29   |  |
| *项目申报书:  | 中国古诗词.doc    |  |
|          | 上传项目资料       |  |
|          | 项目变更项目结项项目终止 |  |
|          |              |  |

#### 根据要求上传资料→点击【提交】图标即可。

|             | 项目结项                                                                                                    |
|-------------|----------------------------------------------------------------------------------------------------|
| 项目实际涉及服务领域: | ■ 老年人 ■ 儿童 ■ 青少年 ■ 国魂群体 ■ 残疾人 ■ 妇女 ■ 家庭 ■ 社区 ■ 学校 ■ 医务 ■ 企业 ■ 司法新正<br>■ 优抚对象 ■ 社会教助 ■ 扶充婚赏 ■ 就让促进 ■ 减灾 ■ 环境税护 ■ 职工奉扶 ■ 纠纷调解 ■ 应急处置 ■ 其<br>他 |
|             | 实际受益人数                                                                                                    |
| 直接受益人数:     | 请输入直接收益人数                                                                                                    |
| 间接受益人数:     | 请输入间接受益人数                                                                                                    |
|             | 项目实际实施周期                                                                                                    |
| 「实际开始日期:    | 请选择项目实际开始日期                                                                                                    |
| 「实际结束日期:    | 请选择项目实际结束日期                                                                                                    |
| 项目实际使用金额:   | 源输入项目实际使用全额<br>■■■1 - テ                                                                                                    |
| 项目自评报告:     | +                                                                                                    |
|             | 提交                                                                                                    |

## 9、项目终止

点击【个人中心】图标。

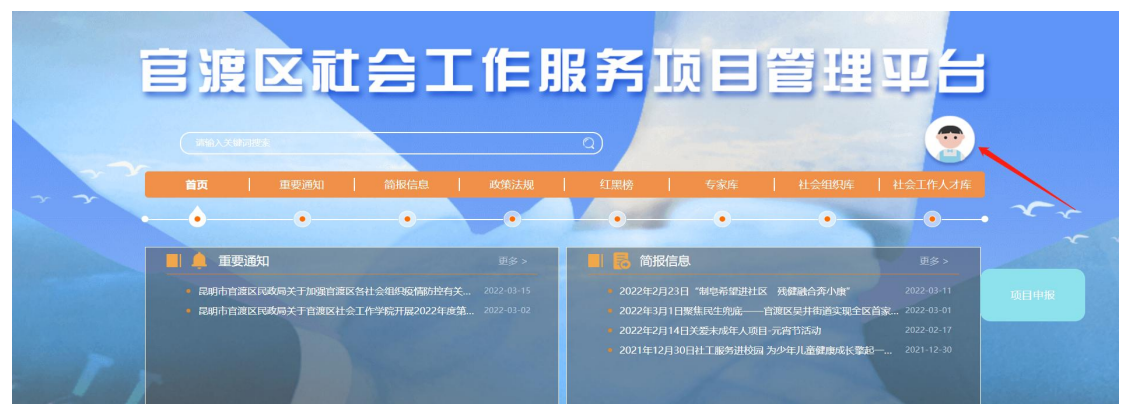

→点击【我的项目】。

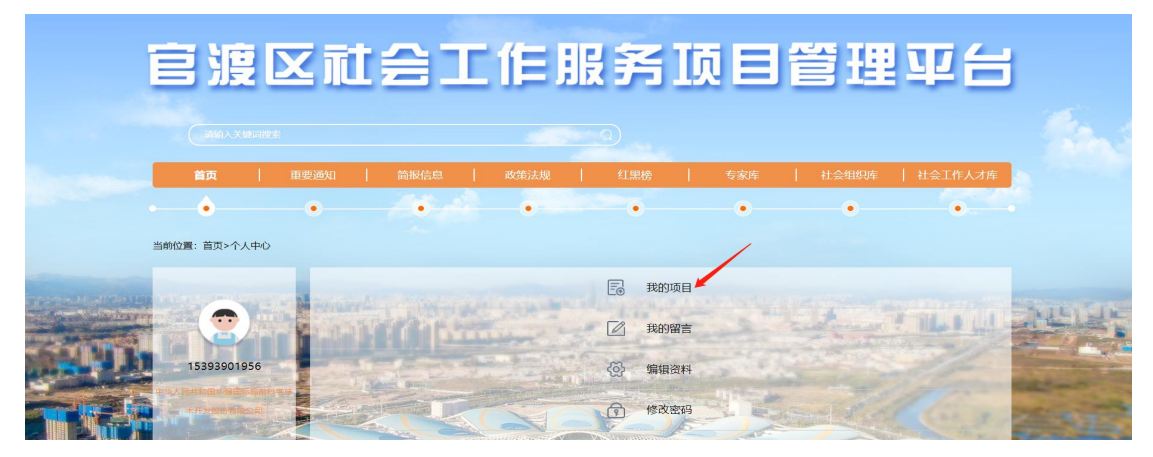

点击打开对应的【项目】→滑动至页面最下方→点击【项目终止】图标。

| 预计开始日期: | 2022-04-12 |        |      |    |
|---------|------------|--------|------|----|
| 预计结束日期: | 2022-04-29 |        |      |    |
| 项目申报书:  | 中国古诗词.doc  | _      |      |    |
|         |            | 上传项目资料 |      |    |
|         | 项目变更       | 项目结项   | 项目终止 | L. |

项目预计实施周期

根据要求上传资料→点击【提交】图标即可。

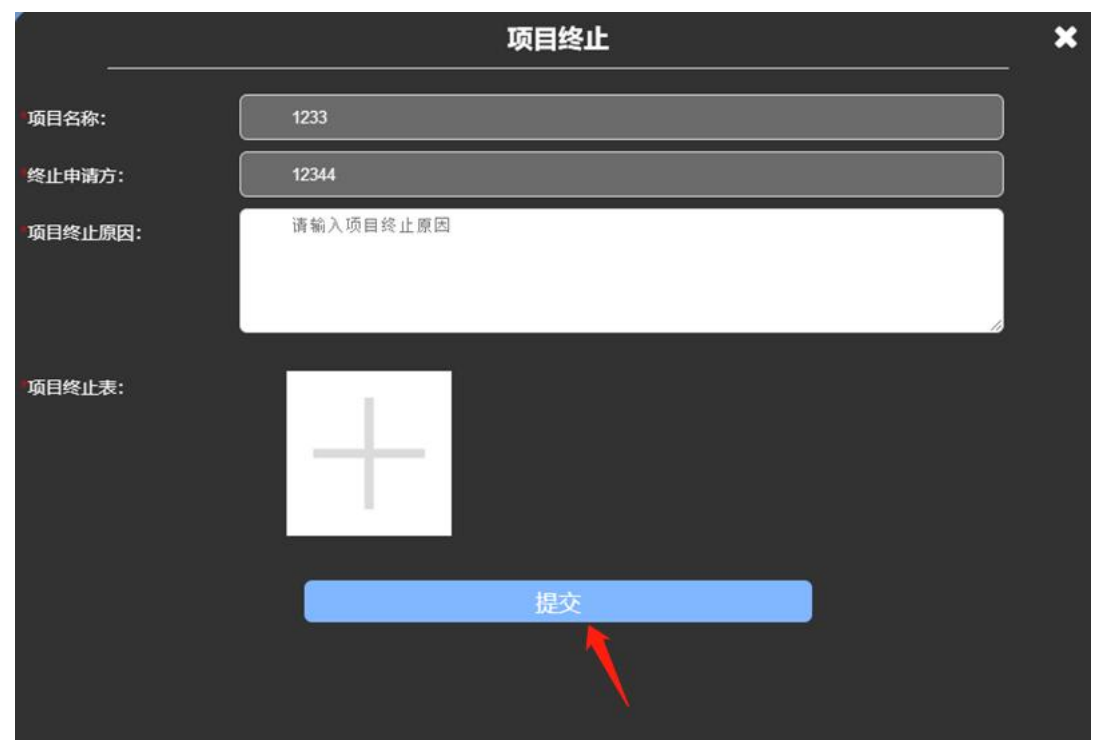